## Allegato 2

Istruzioni operative

Guida Informatica Avviso Pubblico per la Concessione in uso degli Impianti Sportivi annessi agli istituti scolastici di pertinenza della città metropolitana di Roma Capitale – Quadriennio 2025/2029

### IMPORTANTE: PER QUESITI E ASSITENZA TECNICA SCRIVERE ALLA SEGUENTE MAIL: bandoimpiantisportivi@cittametropolitanaroma.it

### PROCEDURA GUIDATA

- Accedere alla seguente piattaforma: <u>https://portalegare.cittametropolitanaroma.it/portalegare/index.php</u>
- Compilare on-line l'anagrafica del soggetto richiedente (es. Associazione Sportiva ecc.) per la creazione dell'utenza. Se la compilazione è corretta, le credenziali di accesso saranno inviate via PEC o email.
- Per la creazione dell'utenza andare nella opzione situata sulla sinistra del portale dove si chiede di registrarsi come operatore economico (vedi immagine sotto).

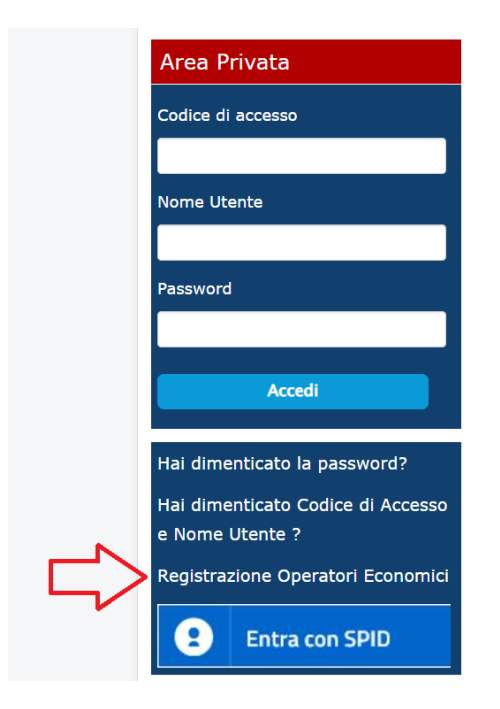

- Sulla voce "Stato" selezionare "Italia" tramite opzione a cartella.
- Se non si è in possesso di P.iva cliccare sulla voce "Spuntare se il Soggetto non è in possesso di Partita Iva (es. Onlus, Associazione, Prestatore d'opera occasionale)".
- Infine inserire il C.F del soggetto beneficiario -art.2 dell'Avviso Pubblico-;

2

Roma Capitale

| Area Geografica                                                                   | Azienda                                                                                    | Utente                                           | Trattamento Dati        | Riepilogo             |            |
|-----------------------------------------------------------------------------------|--------------------------------------------------------------------------------------------|--------------------------------------------------|-------------------------|-----------------------|------------|
| STEP 1                                                                            | STEP 2                                                                                     | STEP 3                                           | STEP 4                  | STEP 5                |            |
| 1 Sche                                                                            | da Registrazio                                                                             | one Operatore                                    | Economico —             |                       |            |
|                                                                                   |                                                                                            |                                                  |                         |                       |            |
| *Stato                                                                            |                                                                                            |                                                  |                         |                       |            |
| Italia                                                                            |                                                                                            | Seleziona state                                  | Þ                       |                       |            |
| Araila, FRI2343 partita IVA Euro Partita IVA Euro Spuntare se il * Codice Fiscale | so og per la Franci<br>pea e Indicare dun<br>Soggetto non è in pos<br>a / Identificativo F | que il prefisso EU.<br>ssesso di Partita Iva (e: | s. Onlus, Associazione, | Prestatore d'opera oc | casionale) |
| Partita IVA                                                                       |                                                                                            |                                                  |                         |                       |            |
|                                                                                   |                                                                                            |                                                  |                         |                       | Continua   |
|                                                                                   |                                                                                            |                                                  |                         |                       |            |

# NOTA BENE: Continuare la compilazione dell'anagrafica seguendo i campi obbligatori contrassegnati da asterisco (\*)

Per completare la registrazione dell'associazione\ soggetto beneficiario è necessario scaricare il PDF della sottoscrizione. (vedi immagine sotto)

- 1. Firmarlo digitalmente.
- 2. Scegliere il file firmato con opzione "scegli file".
- 3. Cliccare sul bottone "Allega file" per allegarlo correttamente.

Infine per completare la registrazione cliccare su "Completa registrazione" bottone in basso a destra indicato con

Qualora si avesse necessità di modificare i dati precedentemente inseriti si può ricorrere all'opzione "modifica dati registrazione" in basso a sinistra.

| 5        | Firma Documento                                                                                                    |
|----------|----------------------------------------------------------------------------------------------------|
|          | Scarica pdf                                                                                                    |
| •        | Filename:                                                                                                    |
| •        | Scegli il file   Nessun file scelto     Allega pdf firmato   SECONDO STEP     Allega file   Allega file     Allega pdf firmato digitalmente   SECONDO STEP |
| Modifica | dati registrazione Completa registrazione                                                                                                    |

Una volta terminata la procedura si riceverà una mail o pec con le credenziali di accesso al portale (codice di accesso, nome utente e password).

Nota bene: la password dovrà essere necessariamente cambiata al primo accesso

# Guida al caricamento dell'istanza di partecipazione

Ultimata la creazione dell'account si potrà operare in piattaforma.

- Cercare la sezione: Consultazione Preliminare di Mercato, nel blocco finestra sulla sinistra della schermata del sito <u>https://portalegare.cittametropolitanaroma.it/portalegare/index.php</u>.
- Cercare con l'apposita opzione di ricerca testuale: <u>AVVISO PUBBLICO PER LA CONCESSIONE IN USO DEGLI</u> <u>IMPIANTI SPORTIVI 2025\29.</u>

Cliccare sulla "lentina" *c*he permetterà di accedere all'avviso pubblico, dopodiché cliccare sul pulsante **PARTECIPA.** 

 Nella sezione "<u>Atti</u>" si troveranno i documenti utili per la partecipazione come di seguito specificato, già presenti nell'avviso pubblico sul sito di Città Metropolitana di Roma.

### <u>Busta di Documentazione</u>

Nella Sezione "Busta di Documentazione" si avrà accesso alle seguenti buste virtuali preimpostate:

- <u>Busta Virtuale A Istanza e documentazione amministrativa</u>: (Obbligatoria). Busta Virtuale B1 – Offerta impianto Sportivo N°... (Obbligatoria).
- <u>Busta Virtuale B2– Offerta impianto Sportivo N°...</u> (Facoltativa).
- Busta Virtuale B3 Offerta impianto Sportivo N°... (Facoltativa)
- Busta Virtuale B4 Offerta impianto Sportivo N°... (Facoltativa).

Il concorrente all'interno di ogni Busta dovrà inserire una cartella compressa in formato (ZIP, RAR, 7zip) contenente i documenti richiesti e caricati nella Busta Virtuale di riferimento sul portale.

La documentazione da produrre all'interno delle buste virtuali A e B, da presentare in formato PDF/A deve essere sottoscritta dal legale rappresentante del soggetto concorrente in formato digitale P7m –Tipologia CADES.

#### Massimo peso della cartella Compressa sarà di 40MB (Megabyte).

All'interno di ogni cartella compressa i documenti obbligatori di firma dovranno essere firmati in P7M (CADES).

Nel nominare la cartella compressa da caricare nella/e sezione Busta Virtuali B– Offerta impianto Sportivo N°..., si dovrà specificare il numero della Palestra e il nome di questa (Allegato 1 Elenco impianti sportivi scolastici metropolitani)

Al termine del caricamento sulle Buste Virtuali per inviare la domanda basterà cliccare sul tasto **INVIO** in alto a destra della pagina.

Dopo l'invio verrà generato un numero di protocollo univoco, che garantisce l'avvenuta trasmissione della domanda.

Non si possono effettuare modifiche e\o integrazioni.

È possibile altresì ripetere una nuova procedura -utilizzando sempre la stessa utenza- entro i termini di presentazione delle domande.

La nuova procedura andrà a cancellare la precedente.

Il corretto inserimento dei dati, inclusa l'allegazione della documentazione e nei limiti di formato e dimensione prescritti, è a completa ed esclusiva responsabilità del concorrente, restando esclusa qualsivoglia responsabilità a qualsiasi titolo della Città Metropolitana di Roma Capitale, laddove dovessero riscontrarsi inesattezze o discordanze che, a seguito di verifica, dovessero comportare l'esclusione dalla procedura.

Parimenti resta esclusa la responsabilità della Città Metropolitana di Roma Capitale qualora per disguidi tecnici, non attribuibili alla piattaforma, la domanda non dovesse essere correttamente trasmessa entro i perentori termini di scadenza indicati nell'Avviso Pubblico per la concessione in uso degli impianti sportivi annessi agli istituti scolastici di pertinenza della città metropolitana –Quadriennio 2025-2029-.